# NET-G Secure VPN Client 設定・トラブルシューティング FAQ

第3版 株式会社 ディアイティ 2018/08/1

# 目次

| 1. | 一般、導    | <b>淳入に関するお問い合わせ</b>                              |
|----|---------|--------------------------------------------------|
|    | [Q1-1]  | インストール時の注意点は?                                    |
|    | [Q1-2]  | SafeNet Sentinel からの変更点は?                        |
|    | [Q1-3]  | 他の VPN クライアントソフトとの併用はできるか?                       |
|    | [Q1-4]  | データ通信カードを利用しての VPN 接続について4                       |
| 2. | アップク    | <sup>*</sup> レード、NET-G Secure VPN Client 設定について5 |
|    | [Q2-1]  | SafeNET Sentinel からのアップデート方法5                    |
|    | [Q2-2]  | NET-G Secure VPN Client 2.4 へのバージョンアップ方法について5    |
|    | [Q2-3]  | 設定のエクスポート・インポート5                                 |
|    | [Q2-4]  | 既知共有鍵のエクスポート・インポート9                              |
|    | [Q2-5]  | ポリシー設定を行う際の注意点10                                 |
| 3. | トラブル    | ·シューティング11                                       |
|    | [Q3-1]  | NET-G Secure VPN Client ログ出力について11               |
|    | [Q3-2]  | VPN 接続をするとインターネットに接続できなくなった19                    |
|    | [Q3-3]  | VPN 接続後、勝手に VPN が切断される19                         |
|    | [Q3-4]  | 診断は OK だが、実際の VPN 接続ができない20                      |
|    | [Q3-5]  | ダイヤルアップ環境でのインターネット接続不具合20                        |
|    | [Q3-6]  | インストール後、ポリシーマネージャを起動することができない21                  |
|    | [Q3-7]  | Winodows XP で無線 LAN 及びデータ通信カードでの VPN 接続、通        |
|    |         | 信ができない                                           |
|    | [Q3-8]  | NAT 環境からの接続について32                                |
|    | [Q3-9]  | VPN 接続は確立されるが、接続先に通信することができない35                  |
|    | [Q3-10] | スリープモードから復旧時、ブルースクリーンが発生する                       |
|    | [Q3-11] | USB 接続型のイー・モバイル機器を使用時、ブルースクリーンが発生                |
|    |         | する                                               |
|    | [Q3-12] | パケットキャプチャソフトにて、送信パケットがキャプチャできない40                |

# 1. 一般、導入に関するお問い合わせ

### [Q1-1] インストール時の注意点は?

A1. インストールの際、マルウェア対策ソフトが起動している場合は機能を停止してくだ さい。マルウェア対策ソフトの機能により、インストールが正常にできない場合があ ります。

NET-G Secure VPN Client をインストールする際には、マルウェア対策ソフト(ウィルス対策ソフト)を停止してインストールしてください。

A2. Windows 2000 Server、Windows Server 2003 上でのご利用について
NET-G Secure VPN Client 2.4 では Windows Server 上での動作をサポートしており ません。Server 2008 についても同様です。
Server 2003 でご利用いただく場合、お手数ですが旧バージョン 2.3 をご利用ください。

※ NET-G Secure VPN Client 2.3 についてダウンロード提供などはおこなっており ません。シリアルナンバーも異なりますので、一度弊社までお問い合わせください。

#### [Q1-2] SafeNet Sentinel からの変更点は?

- A. 以下の機能内容が変更されました。
  - IPv6 に対応しました。
  - Windows XP SP2 に対応しました。
  - 一部の無線 LAN カードとの同時利用時の問題を修正しました。
  - 他社製 VPN 機器との接続性を改善しました。
  - ライセンスパック商品を追加しました。(10、50、100)
  - スマートカード用ミドルウェア Accession が別売オプション(価格・提供時期未定)となりました

#### [Q1-3] 他の VPN クライアントソフトとの併用はできるか?

**A.** できません。利用されている端末へインストールする VPN クライアントソフトは、 いずれか一つにしてください。

### [Q1-4] データ通信カードを利用しての VPN 接続について

- A. NET-G Secure VPN Client はモバイルデータ通信カードでの利用制限を設けており ません。弊社環境では、下記のモバイルデータ通信カードでの接続を確認しておりま す。
  - イー・モバイル
    - D02HW
    - D41HW (V2.4.1.2 以降でご利用いただけます。)

「データプラン B 契約」で契約されている端末は VPN 接続をご利用するこ とはできませんのでご注意ください。詳細に関しては下記イー・モバイル様 ホームページをご確認ください。

http://faq.emobile.jp/faq/view/102828

- UQ WiMAX
  - au KDDI:DATA01 (V2.4.1.2 以降でご利用いただけます。)
- FOMA
  - VAIO VPCY11AFJ (FOMA 内蔵型モデル)
  - ※ ご利用されるバージョンのリリース内容もあわせてご確認ください。
  - ※ 条件によっては利用できない機能もあり、上記製品との接続性を保証するも のではありません。お客様の環境での利用可否については評価版を利用して お客様の責任においてご確認ください。不明な点についてはお問い合わせく ださい。

# 2. アップグレード、NET-G Secure VPN Client 設定について

## [Q2-1] SafeNET Sentinel からのアップデート方法

- A. SafeNet Sentinel から NET-G Secure VPN Client へアップグレードする場合は、一度 SafeNet Sentinel をアンインストールしてください。Sentinel のポリシーのバックアップを取り、それを NET-G Secure VPN Client にインポートすることができます。
  - ※ Sentinel のポリシーのバックアップを取って、それをインポートしても仮想アド レスは 0.0.0 のままという不具合があります。ご注意ください。

## [Q2-2] NET-G Secure VPN Client 2.4 へのバージョンアップ方法について

A. 現在インストールされているバージョンによって手順が異なります。

| OS         | 旧パージョン     | バージョンアップ方法         |
|------------|------------|--------------------|
| Windows XP | 2.2.2.1 以前 | 旧バージョン削除後に新規インストール |
|            | 2.3.0.X    | 上書きインストール          |
| Vista      | 2.3.0.X    | 上書きインストール          |

ただし、Windows の OS 自体を更新(例. Windows XP から Windows 7) した場 合、NET-G Secure VPN Client は更新することができなくなります。Windows の更 新を行う場合は、NET-G Secure VPN Client を削除後に Windows の更新を行い、そ の後新しいバージョンを新規でインストールしてください。

※ バージョンアップを行う前に、念のため設定バックアップをしていただくことをお勧めします。

#### [Q2-3] 設定のエクスポート・インポート

A. NET-G Secure VPN Client では設定をエクスポートし、ファイルとして保存することが可能です。保存したファイルは他の NET-G Secure VPN Client がインストールされた端末へインポートする事が出来ますので、複数の端末への展開にもご利用いただけます

#### NET-G Secure VPN Client 設定のエクスポート手順

- ※ NET-G Secure VPN Client では設定のエクスポートは可能ですが、既知の共有 鍵のエクスポートはセキュリティの観点から対応しておりません。詳しくは[Q2-4] 既知共有鍵のエクスポート・インポートをご確認ください。
- Windows デスクトップ画面右下タスクトレイより、NET-G Secure VPN Client のアイコンを右クリックして下記のような画面を開き、"ポリシーエディタを実 行(<u>E</u>)…"をクリックします。

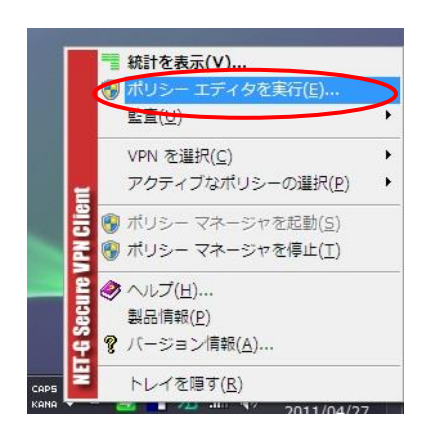

2. "ポリシーエディタを実行(E)…"をクリックすると下記のような画面が表示されます。

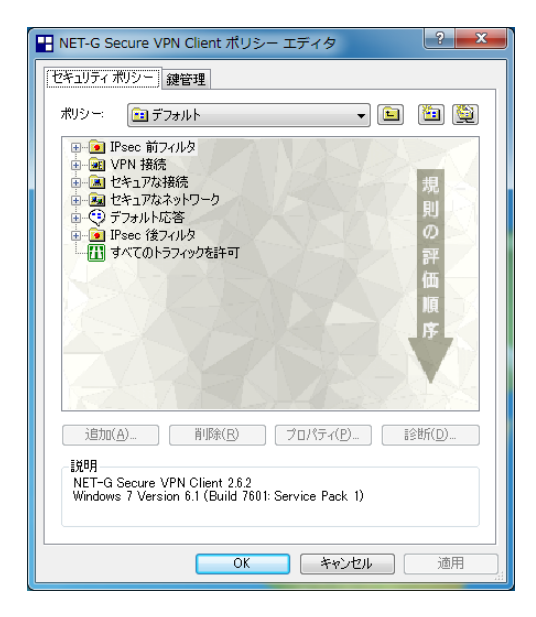

ポリシーエディタ画面の"ポリシー:デフォルト"を"ポリシー:マイ ポリシー"に変更します。"ポリシー:マイポリシー"に変更すると、画面中央の窓に作成したすべてのポリシーが表示されます。

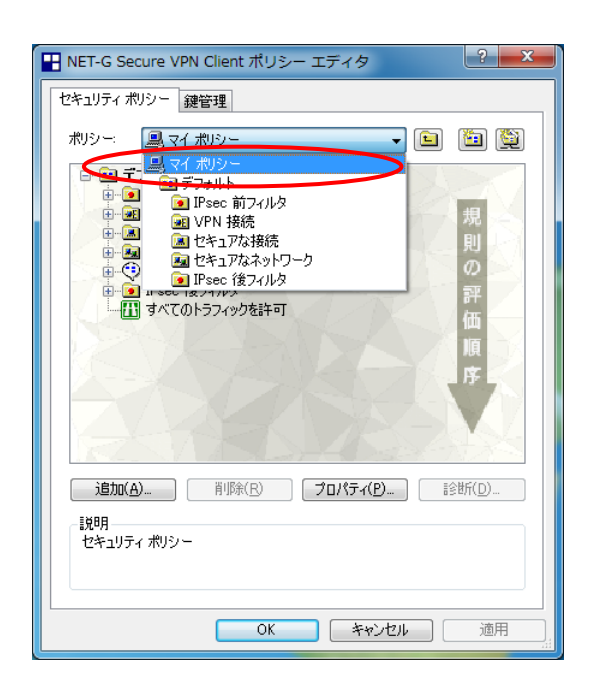

4. 該当のポリシーにカーソルを合わせて右クリックして、"名前を付けて保存(<u>A</u>)" を選択します。

| <ul> <li>NET-G Secure VPN</li> <li>セキュリティ ポリシー 鍵</li> </ul>                                                                                                 | Client ポリシー エディタ                                                     | ? ×       |
|----------------------------------------------------------------------------------------------------|----------------------------------------------------------------------|-----------|
| #⊍হ∺ 🚇 হৰাৰ                                                                                                    | ৩০- ▼ 🕒                                                              | ف 😫       |
| <ul> <li>デフォルー</li> <li>アスカルー</li> <li>アンオルー</li> <li>アンタルー</li> <li>アンタルー</li> <li>アンター</li> <li>アンター</li> <li>アンター</li> <li>アンター</li> <li>アンター</li> </ul> | 開く( <u>Q)</u><br>アクティブに設定(E)<br><u>共有(S)</u><br>名前を付けて保存( <u>A</u> ) | 規則の可      |
| L                                                                                                    | 削除( <u>R)</u> Del<br>名前の変更( <u>M</u> )<br>プロパティ( <u>P</u> )          | 許価順序      |
| <u>追加(A)</u><br>説明<br>セキュリティ ポリシー                                                                                                    | 育ᆙ除(B) <b>ブロパティ(B)</b> [                                             | 全<br>新(D) |
|                                                                                                    | OK ++>\UI                                                            | <br>適用    |

- 5. "名前を付けて保存(A)"を選択すると下記の保存画面が表示されますので、名 前を付けて保存します。
  - ※ 利用できない文字もあるのでご注意ください。

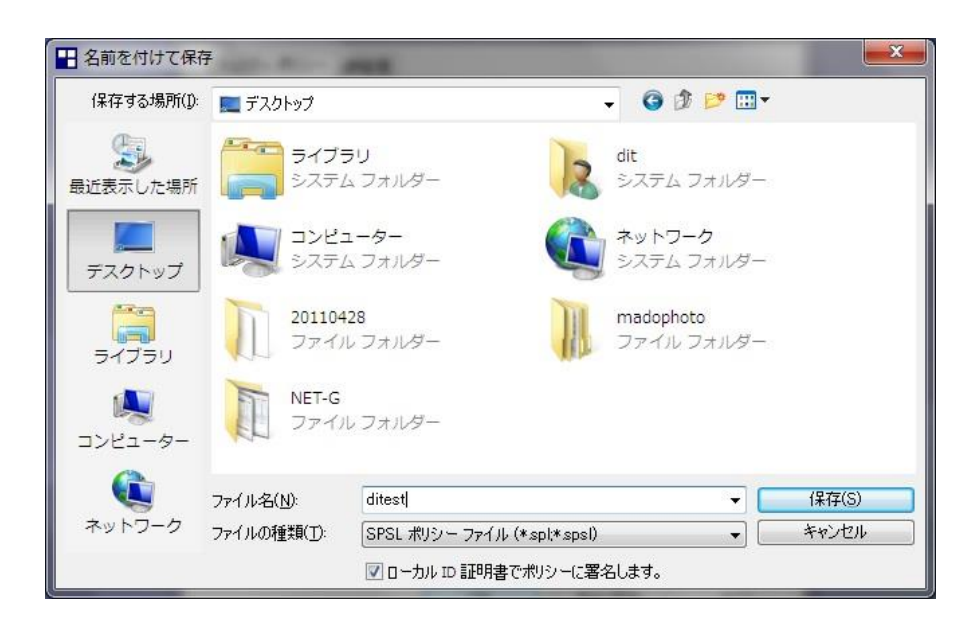

6. 下記のような画面が表示されたら完了です。

| 🔛 NET-G Secure VPN Client ポリシー エディタ 🛛 🤶 🗴          |
|----------------------------------------------------|
| セキュリティ ポリシー 鍵管理                                    |
| ポリシー: 🚇 マイ ポリシー 🚽 💼 🛅                              |
|                                                    |
| () ポリシーは正常にエクスボートされました。                            |
| ОК                                                 |
| 道加(A)- 肖耶家(B) プロパティ(B)- 話営坊(D)-<br>説明<br>なあっしてくまい。 |
|                                                    |
| OK をやンセル 適用                                        |

7. "名前を付けて保存(<u>A</u>)"で選択した保存先に、エクスポートされたファイル (.spl ファイル)が存在することを確認してください。

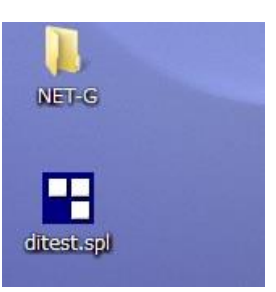

# [Q2-4] 既知共有鍵のエクスポート・インポート

A. NET-G Secure VPN Client では設定ファイルをエクスポートする際に、既知共有鍵 を同時にエクスポートすることができません。また、既知共有鍵だけをエクスポート することもできません。しかしながら、既知共有鍵のインポートを行うことは可能に なります。予め既知共有鍵ファイルを作成し、既知共有鍵ファイルをダブルクリック することにより NET-G Secure VPN Client にインポートすることができます。ファ イルフォーマットは下記の通りとなります。

-----BEGIN PSK-----鍵の名前 鍵の値 LocalのID RemoteのID -----END PSK-----

設定例

| 項目                     | 設定内容          |
|------------------------|---------------|
| 鍵名                     | dittest       |
| パスフレーズ                 | password      |
| ローカルプライマリ ID (E-メール形式) | dit@dit.co.jp |
| リモートプライマリ ID           | 無し            |

上記のような内容の鍵ファイルを作成する場合、鍵ファイルは下記のように作成します。

| BEGIN PSK                          |                          |
|------------------------------------|--------------------------|
| Dittest                            | /* 既知共有鍵の名称              |
| ditdit                             | /* パスフレーズ                |
| usr@fqdn(dit@dit.co.jp)<br>FND_PSK | /* ローカルプライマルID (E-メール形式) |
|                                    |                          |

※ リモートプライマリ ID がない場合、空白等を設定する必要はありません。

# [Q2-5] ポリシー設定を行う際の注意点

A. 通常、IPsec 前フィルタおよび IPsec 後フィルタの設定は、変更しないでください。 VPN や他アプリケーションの接続が正常にできなくなる場合があります。

# 3. トラブルシューティング

# [Q3-1] NET-G Secure VPN Client ログ出力について

A. NET-G Secure VPN Client では、下記の方法で VPN 接続時のログを出力することが 可能です。接続障害時の切り分け等にご利用ください。

## NET-G Secure VPN Client ログ取得手順

1. Windows デスクトップ画面右下タスクトレイより、NET-G Secure VPN Client のアイコンを右クリックして下記のような画面を開きます。

"監査(<u>U</u>) " → "IKE ログウインドウを表示(<u>V</u>)…"をクリックします。

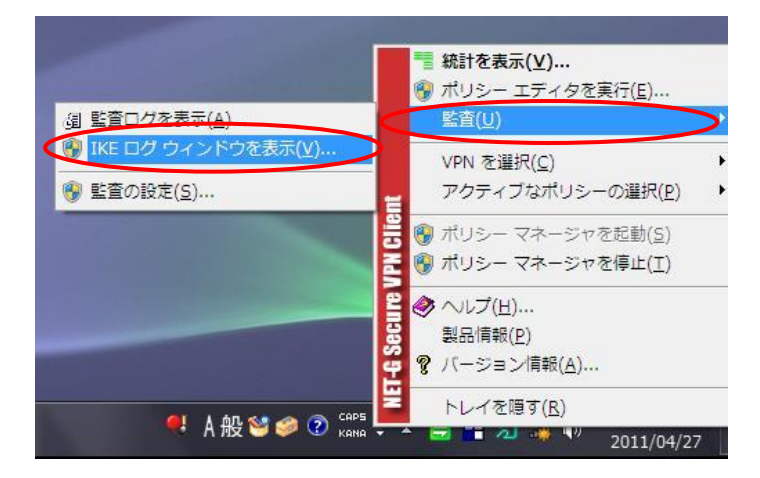

"IKE ログウインドウを表示(V)…"をクリックすると、下記画面が表示されます。

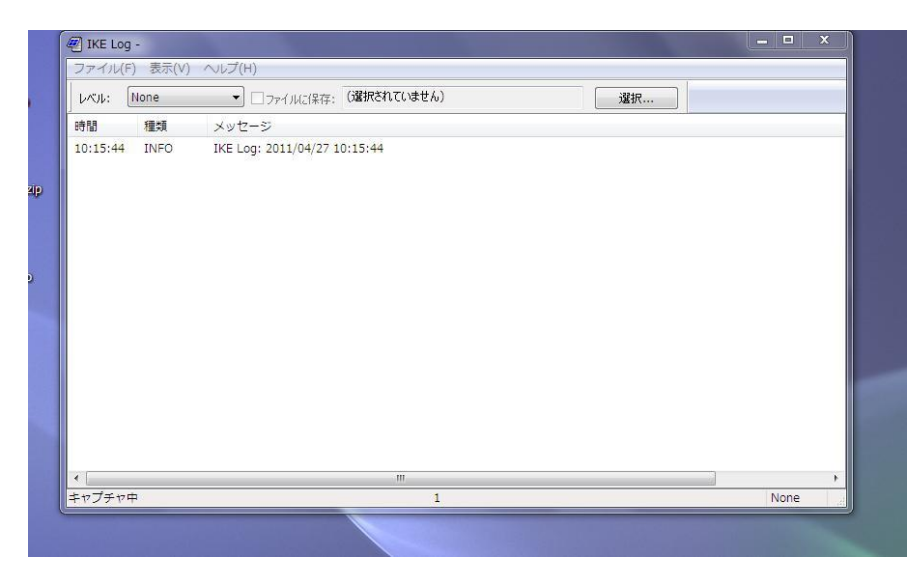

3. IKE Log - 画面から画面左上 "レベル:"を"None"から"Moderate" に変更し ます。

| 🦉 IKE Log | -                | -                     |             |    | X        |
|-----------|------------------|-----------------------|-------------|----|----------|
| ファイル(E    | ) 表示( <u>∨</u> ) | ヘルプ(圧)                |             |    |          |
|           | Moderate         | ▼ □ファイルに保存:           | (選択されていません) | 選択 |          |
| 時間        | 種類               | メッセージ                 |             |    |          |
| 10:20:23  | INFO             | IKE Log: 2011/04/27 1 | 0:20:23     |    |          |
|           |                  |                       |             |    |          |
|           |                  |                       |             |    |          |
|           |                  |                       |             |    |          |
|           |                  |                       |             |    |          |
|           |                  |                       |             |    |          |
|           |                  |                       |             |    |          |
|           |                  |                       |             |    |          |
|           |                  |                       |             |    |          |
|           |                  |                       |             |    |          |
|           |                  |                       |             |    |          |
|           |                  |                       |             |    |          |
| •         |                  |                       | m           |    |          |
| キャプチャー    | -                |                       | 1           |    | Moderate |

4. NET-G Secure VPN Client ログの取得を開始します。

IKE Log 画面を表示した状態で、VPN 接続を実行します。タスクトレイ内 NET-G Secure VPN Client のアイコンを右クリックして、"VPN を選択(<u>C</u>)" → "【接 続内容】"をクリックしてください。

※ 診断では正確なログを取得することができません。必ず実接続で行ってくだ さい。

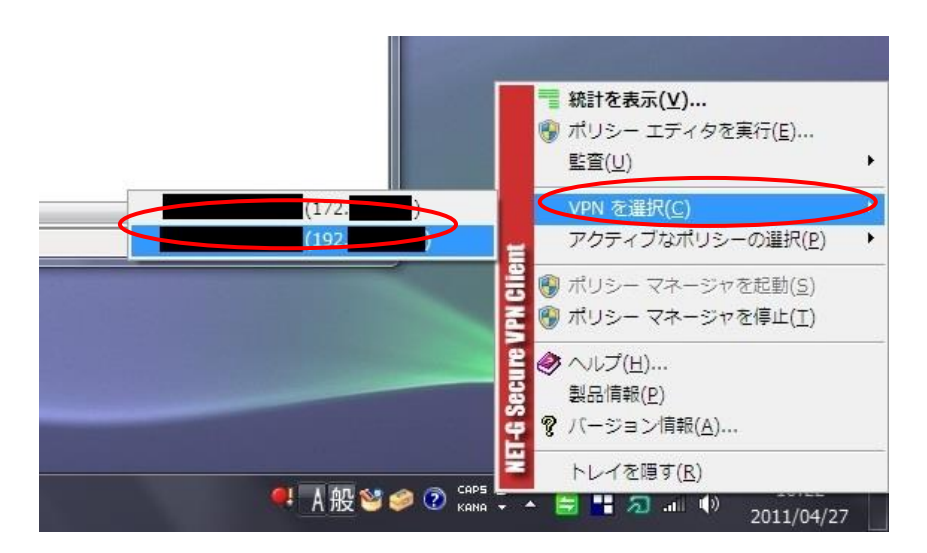

5. VPN 接続を行うと下記画面のように、VPN 接続時のログが出力されます。 テキストファイルに保存する場合は、画面左上"ファイル"から"画面の保存" を選択して保存することができます。

| Local D  | Inderate | ▼ □¬-イル(-/見た。 ()遅択されて()ません)                                   | qt55                                         |
|----------|----------|---------------------------------------------------------------|----------------------------------------------|
| V 01.    | Hoderbee |                                                               | AE1/(                                        |
| 時間       | 種類       | メッセージ                                                         |                                              |
|          |          | 728f6bdd [2] / 0xf9dbdd1b } Info; HASH hash .= M-             | ID[4] = 0xf9dbdd1b                           |
| 10:24:11 | DEBUG    | *** SSH_IPADDR_ANY ***:500 (Initiator) <->                    | { 1bb52f4d 0d532f82 - ccb5cf32               |
|          |          | 728f6bdd [2] / 0xf9dbdd1b } Info; HASH hash .= res            | st of packet[28] = 0x0000001c 00000001       |
|          |          | 01100001 1bb52f4d 0d532f82 ccb5cf32 728f6bdd                  |                                              |
| 10:24:11 | DEBUG    | *** SSH_IPADDR_ANY ***:500 (Initiator) <->                    | { 1bb52f4d 0d532f82 - ccb5cf32               |
|          |          | 728f6bdd [2] / 0xf9dbdd1b } Info; Output of HASH h            | nash[16] = 0xc71b96b8 e76a7b6f 78a089f3      |
|          |          | 0070343f                                                      |                                              |
| 10:24:11 | DEBUG    | *** SSH IPADDR ANY ***:500 (Initiator) <->                    | { 1bb52f4d 0d532f82 - ccb5cf32               |
|          |          | 728f6bdd [2] / 0xf9dbdd1b } Info: Deleting negotiati          | ion                                          |
| 10:24:11 | DEBUG    | *** SSH IPADDR ANY ***:500 (Initiator) <->                    | { 1bb52f4d 0d532f82 - ccb5cf32               |
|          |          | 728f6bdd [-1] / unknown } Aggr: Removing negotiat             | tion                                         |
| 10:24:11 | DEBUG    | *** SSH IPADDR ANY ***:500 (Initiator) <->                    | { 1bb52f4d 0d532f82 - ccb5cf32               |
|          | 00000    | 728f6bdd [-1] / unknown } Aggr: Deleting negotiatic           |                                              |
| 10.24.11 | DEBUG    | unknown (unknown) <-> unknown { unknown [ unknown [ unknown ] | own] / unknown } unknown; Packet to unknown  |
| 10.27.11 | DLDOG    |                                                               | ownjy andrown y drivnown, Packet to drivnown |
|          |          | ISAKINP SA, IP =                                              |                                              |
| •        |          | m                                                             |                                              |
| キャプチャロ   | 1        | 419                                                           | Moder                                        |

# NET-G Secure VPN Client ログ内容について

NET-G Secure VPN Client で接続不可時に出力されるログの内容、及び考えられる 原因ついて記載します。

成功時のログ

Phase-1, Phase-2 共に、成功(done)していることが確認できます。 ※あくまでも IPsec 接続が正常に行われている内容を示しております。実際の通 信に関しては必ずご確認ください。

```
15:14:30: Auth: Info: Phase-1 [initiator] between
usr@fqdn(udp:500, [0..15]=XXXXXXX@XXX.com) and
ipv4(udp:500, [0..3]=XXX.XXX.XXX.XXX) done.
15:14:32: Auth: Info: Phase-2 [initiator] done bundle 6 with 2 SA's by
rule 344:`ipsec ipv4(any:0, [0..3]=XXX.XXX.XXX.XXX) <-
>ipv4_subnet(any:0, [0..7]=XXX.XXX.XXX.XXX.XXX/24) (gw:ipv4(any:0, [0..3]=XXX
.XXX.XXX.XXX))'
```

```
15:14:32: Auth: Info: SA ESP[866e6fca] alg [aes-cbc/16]+hmac[hmac-
sha1-96] bundle [6, 0] pri 0 opts
src=ipv4(any:0, [0..3]=XXX. XXX. XXX. XXX)
dst=ipv4_subnet(any:0, [0..7]=XXX. XXX. 0/24)
15:14:32: Auth: Info: SA ESP[58c8201e] alg [aes-cbc/16]+hmac[hmac-
sha1-96] bundle [6, 0] pri 0 opts
src=ipv4_subnet(any:0, [0..7]=XXX. XXX. 0/24)
dst=ipv4(any:0, [0..3]=XXX. XXX. XXX. 0/24)
dst=ipv4(any:0, [0..3]=XXX. XXX. XXX. 0/24)
15:14:32: DEBUG: *** SSH_IPADDR_ANY ***:500 (Initiator) <->
XXX. XXX. XXX. XXX:500 { 56d45a28 8c11e14f - 2d9eaaae d82d4c8f [0] /
0x7249ced5 } QM; Encode packet, version = 1.0, flags = 0x00000001
15:14:32: DEBUG: *** SSH_IPADDR_ANY ***:500 (Initiator) <->
XXX. XXX. XXX. XXX. :500 { 56d45a28 8c11e14f - 2d9eaaae d82d4c8f [0] /
0x7249ced5 } QM; Connected
```

Phase-1 認証の失敗(1)

考えられる原因: 接続先 IP アドレス 接続先ユーザ ID 等

下記のログの内容は Phase-1 認証に失敗していることを示しています。 考えられる原因としては、Phase-1 認証失敗の原因が "failed; Timeout." になっ ておりますので、宛先 IP の間違いや、NET-G Secure VPN Client 側で設定された 接続ユーザ ID が、接続先ルータ側で設定されていない可能性があります。

```
15:19:09: DEBUG: *** SSH_IPADDR_ANY ***:500 (Initiator) <->
XXX. XXX. XXX. XXX:500 { c1290ff4 d9550bf7 - 00000000 00000000 [-1] /
0x00000000 } Aggr; Retransmitting packet, retries = 5
15:19:11: DEBUG: *** SSH_IPADDR_ANY ***:500 (Initiator) <->
XXX. XXX. XXX. XXX:500 { c1290ff4 d9550bf7 - 00000000 00000000 [-1] /
0x00000000 } Aggr; Retransmitting packet, retries = 4
15:19:15: DEBUG: *** SSH_IPADDR_ANY ***:500 (Initiator) <->
XXX. XXX. XXX. XXX:500 { c1290ff4 d9550bf7 - 00000000 00000000 [-1] /
0x00000000 } Aggr; Retransmitting packet, retries = 3
```

```
15:19:23: DEBUG: *** SSH_IPADDR_ANY ***:500 (Initiator) <->
XXX. XXX. XXX. XXX:500 { c1290ff4 d9550bf7 - 00000000 00000000 [-1] /
0x00000000 } Aggr; Retransmitting packet, retries = 2
15:19:33: DEBUG: *** SSH_IPADDR_ANY ***:500 (Initiator) <->
XXX. XXX. XXX. XXX:500 { c1290ff4 d9550bf7 - 00000000 00000000 [-1] /
0x00000000 } Aggr; Retransmitting packet, retries = 1
15:19:38: DEBUG: *** SSH_IPADDR_ANY ***:500 (Initiator) <->
XXX. XXX. XXX. XXX:500 { c1290ff4 d9550bf7 - 00000000 00000000 [-1] /
0x00000000 } Aggr; Removing negotiation
15:19:38: DEBUG: *** SSH_IPADDR_ANY ***:500 (Initiator) <->
XXX. XXX. XXX. XXX:500 { c1290ff4 d9550bf7 - 00000000 00000000 [-1] /
0x00000000 } Aggr; Connection timed out or error, calling callback
15:19:38: Auth: Info: Phase-1 [initiator] between
usr@fqdn(udp:500, [0..15]=XXXXX@dit.com) and
ipv4(udp:500, [0..3]=XXX.XXX.XXX.XXX) failed; Timeout.
15:19:38: DEBUG: *** SSH IPADDR ANY ***:500 (Initiator) <->
XXX. XXX. XXX. XXX:500 { c1290ff4 d9550bf7 - 00000000 00000000 [-1] /
0x00000000 } Aggr; Deleting negotiation
```

#### • Phase-1 認証の失敗 (2)

考えられる原因:暗号化アルゴリズム(Phase-1)

下記ログの内容も Phase-1 認証で失敗していることを示しております。 考えられる原因としては、"failed; No proposal chosen."と出力されております ので、NET-G Secure VPN Client 側と対向接続ルータ間での Phase-1 認証に用 いる暗号化アルゴリズムが、同じものが設定されていない可能性があります。 Phase-1 認証に用いられる暗号化アルゴリズムについて、NET-G Secure VPN Client、接続先ルータ側ともにご確認ください。

15:31:32: DEBUG: \*\*\* SSH\_IPADDR\_ANY \*\*\*:500 (Responder) <-> XXX.XXX.XXX.XXX:500 { a4294cfd 49751620 - 6c2986f4 5fab69ab [0] / 0x00000000 } Info; Packet to old negotiation

```
15:31:32: DEBUG: *** SSH_IPADDR_ANY ***:500 (Responder) <->
XXX. XXX. XXX. XXX:500 { a4294cfd 49751620 - 6c2986f4 5fab69ab [0] /
0x00000000 } Info; Version = 1.0, Input packet fields = 0200 N
15:31:32: DEBUG: *** SSH_IPADDR_ANY ***:500 (Responder) <->
XXX. XXX. XXX. XXX:500 { a4294cfd 49751620 - 6c2986f4 5fab69ab [0] /
0x00000000 } Info; Received notify err = No proposal chosen (14) to
isakmp sa, delete it
15:31:32: DEBUG: *** SSH_IPADDR_ANY ***:500 (Responder) <->
XXX. XXX. XXX. XXX:500 { a4294cfd 49751620 - 6c2986f4 5fab69ab [0] /
0x00000000 } Info; Connected
15:31:32: DEBUG: *** SSH_IPADDR_ANY ***:500 (Responder) <->
XXX. XXX. XXX. XXX:500 { a4294cfd 49751620 - 6c2986f4 5fab69ab [0] /
0x00000000 } Info; Deleting negotiation
15:31:32: DEBUG: *** SSH IPADDR ANY ***:500 (Initiator) <->
XXX. XXX. XXX. XXX:500 { a4294cfd 49751620 - 6c2986f4 5fab69ab [-1] /
0x00000000 } Aggr; Removing negotiation
15:31:32: DEBUG: *** SSH_IPADDR_ANY ***:500 (Initiator) <->
XXX. XXX. XXX. XXX:500 { a4294cfd 49751620 - 6c2986f4 5fab69ab [-1] /
0x00000000 } Aggr; Connection got error = 14, calling callback
15:31:32: Auth: Info: Phase-1 [initiator] between
usr@fqdn(udp:500, [0..15]=testuser@dit.com) and
ipv4(udp:500, [0..3]=XXX.XXX.XXX.XXX) failed; No proposal chosen.
```

• Phase-1認証の失敗 (3)

考えられる原因:既知共有鍵パスフレーズの設定

下記ログの内容も Phase-1 認証で失敗していることを示しております。 考えられる原因としては、"failed; Authentication failed."と出力されております ので、接続認証に失敗しております。NET-G Secure VPN Client 側の既知共有鍵に 設定されているパスフレーズについて、正しい値が設定されているかご確認くださ い。

```
15:29:35: DEBUG: *** SSH_IPADDR_ANY ***:500 (Initiator) <->
XXX. XXX. XXX. XXX:500 { 3cc09d31 9d45c143 - a827f1d7 ee60dd3c [-1] /
0x00000000 } Aggr; Output SKEYID_e hash[16] = 0x1fc7100f e754b951
df6bca50 21554660
15:29:35: DEBUG: *** SSH_IPADDR_ANY ***:500 (Initiator) <->
XXX. XXX. XXX. XXX:500 { 3cc09d31 9d45c143 - a827f1d7 ee60dd3c [-1] /
0x00000000 } Aggr; Final encryption key[16] = 0x1fc7100f e754b951
df6bca50 21554660
15:29:35: DEBUG: *** SSH_IPADDR_ANY ***:500 (Initiator) <->
XXX. XXX. XXX. XXX:500 { 3cc09d31 9d45c143 - a827f1d7 ee60dd3c [-1] /
0x00000000 } Aggr; Output of HASH_R hash[16] = 0x621b3fef 4e785796
a22d69ed 9e298881
15:29:35: DEBUG: *** SSH_IPADDR_ANY ***:500 (Initiator) <->
XXX. XXX. XXX. XXX:500 { 3cc09d31 9d45c143 - a827f1d7 ee60dd3c [-1] /
Ox00000000 } Aggr; Hash value mismatch
15:29:35: Auth: Info: Phase-1 [initiator] between
usr@fqdn(udp:500, [0..15]=XXXXXXXX@dit.com) and
ipv4(udp:500, [0..3]=XXX.XXX.XXX.XXX) failed; Authentication failed.
15:29:35: DEBUG: *** SSH_IPADDR_ANY ***:500 (Initiator) <->
XXX. XXX. XXX. XXX:500 { 3cc09d31 9d45c143 - a827f1d7 ee60dd3c [-1] /
0x00000000 } Aggr; Error = Authentication failed (24)
15:29:35: DEBUG: *** SSH_IPADDR_ANY ***:500 (Initiator) <->
XXX. XXX. XXX. XXX:500 { 3cc09d31 9d45c143 - a827f1d7 ee60dd3c [0] /
Ox1d846993 } Info; Sending negotiation back, error = 24
15:29:35: DEBUG: *** SSH_IPADDR_ANY ***:500 (Initiator) <->
XXX. XXX. XXX. XXX:500 { 3cc09d31 9d45c143 - a827f1d7 ee60dd3c [0] /
Ox1d846993 } Info; Encode packet, version
```

#### Phase-2認証の失敗

考えられる原因: 暗号化アルゴリズム(Phase-2)

下記ログの内容は Phase-1 認証については正常に成功しておりますが、Phase-2

認証に失敗しています。考えられる原因としましては、NET-G Secure VPN Client 側と対向接続ルータ間での Phase-2 認証に用いる暗号化アルゴリズムが、同 じものが設定されていない可能性があります。 Phase-2 認証に用いられる暗号化アルゴリズムについて NET-G Secure VPN

Client、接続先ルータ側ともにご確認ください。

15:32:52: DEBUG: \*\*\* SSH\_IPADDR\_ANY \*\*\*:500 (Initiator) <-> XXX.XXX.XXX.XXX:500 { c58e6b82 115cb132 - c9c6c35e f84d3c07 [-1] / 0x00000000 } Aggr; Encode packet, version = 1.0, flags = 0x00000000

15:32:52: Auth: Info: Phase-1 [initiator] between usr@fqdn(udp:500, [0..15]=XXXXXXXXX@dit.com) and ipv4(udp:500, [0..3]=XXX.XXX.XXX.XXX) done.

15:32:52: DEBUG: \*\*\* SSH\_IPADDR\_ANY \*\*\*:500 (Initiator) <-> XXX.XXX.XXX.XXX:500 { c58e6b82 115cb132 - c9c6c35e f84d3c07 [0] / 0xd5abe60c } QM; Start ipsec sa negotiation

15:32:53: DEBUG: \*\*\* SSH\_IPADDR\_ANY \*\*\*:500 (Initiator) <-> XXX.XXX.XXX.XXX:500 { c58e6b82 115cb132 - c9c6c35e f84d3c07 [-1] / unknown } Aggr; Removing negotiation

15:32:53: DEBUG: \*\*\* SSH\_IPADDR\_ANY \*\*\*:500 (Initiator) <-> XXX.XXX.XXX.XXX:500 { c58e6b82 115cb132 - c9c6c35e f84d3c07 [-1] / unknown } Aggr; Deleting negotiation

15:32:53: Auth: Info: Phase-2 [initiator] for ipv4(icmp:0, [0..3]=180.7.248.146) and ipv4(icmp:0, [0..3]=192.168.10.1) failed: Aborted notification.

15:33:32: DEBUG: unknown (unknown) <-> unknown { unknown [unknown] / unknown } unknown; Packet to unknown Isakmp SA, ip = XXX.XXX.XXX.XXX:500

#### [Q3-2] VPN 接続をするとインターネットに接続できなくなった

A. VPN 接続を行った場合、デフォルトでは VPN 通信しか行われません。

インターネットへのアクセスも可能にするには、ポリシーエディタ画面より該当のポ リシーの"規則のプロパティ"→"詳細"→"分割トンネリングを拒否する"のチェ ックをはずしてください。

なお、次のような留意点があります。

該当端末に何らかの脆弱性が存在した場合、分割トンネリングを許可することによっ て VPN 接続先に対して予期しない通信が発生する場合があります。これは、該当の 端末にインターネット及び VPN 接続先の両方に接続するパスが許可されるために起 こるもので、第三者がインターネットから該当端末を介して VPN 接続先にアクセス することが可能になる、インターネットへアクセスすることで受ける攻撃によって発 生する不正な通信などが考えられます。分割トンネリングの許可は、このようなリス クが存在することを認識いただき、 御社の運用ポリシーにおいて許容される設定か どうかを検討した上で ご利用されることをお薦めいたします。

#### [Q3-3] VPN 接続後、勝手に VPN が切断される

A. いくつかの原因が考えられますので、下記をご確認ください。

原因1:アイドルタイムアウトになり切断された。

VPN 接続中であっても、実際の通信が行われない場合には、VPN ルータな どの仕様により自動的に VPN 接続が切断される場合があります。

**原因2**: VPN ルータ側で IKE のキープアライブ設定が有効となっている。

対処方法

NET-G Secure VPN Client は IKE のキープアライブに対応しておりません。VPN ルータ側で IKE のキープアライブ設定を無効としてください。

**原因 3**: V2.2 より追加された DPD 機能について、NET-G Secure VPN Client と VPN ルータそれぞれの設定が一致していない。

#### 対処方法

NET-G Secure VPN Client と VPN ルータそれぞれの正しい DPD 設定 は、以下のようになります。

| VPN ルータ側 DPD の設定 | VPN Client 側 DPD の設定 |
|------------------|----------------------|
| 未対応              | OFF                  |
| OFF              | OFF                  |
| ON               | ON                   |

**原因 4**: NET-G Secure VPN Client と VPN ルータそれぞれの IKE 及び IPsec の有 効期間(lifetime)が適切な値となっていない。

#### 対処方法

通常、"NET-G Secure VPN Client 側の値" < "VPN ルータ側の値"が 適切と思われます。

**原因 5**: IKE の有効期間(lifetime)に到達した際、VPN 接続が切断される場合があります。

#### [Q3-4] 診断は OK だが、実際の VPN 接続ができない

A. 次の設定を再度確認してください。

- リモートネットワークで指定しているアドレスが、 VPN 接続先のネットワーク のアドレスと合っているか?
- 仮想アドレスを利用している場合は NET-G Secure VPN Client がインストール されている端末側、リモートネットワーク側の "いずれとも一致しない" アドレ スとなっているか?
- VPN ルータ側でパケットのフィルタリングを行っていないか?

また、対向のルータによっては、診断が正しく動作しない場合があります。 NET-G Secure VPN Clientの接続を確認するには、NET-G Secure VPN Clientの実際の接続でご確認下さい。

#### [Q3-5] ダイヤルアップ環境でのインターネット接続不具合

 A. ダイヤルアップ環境でインターネット接続をされている端末に NET-G Secure VPN Client V.2.1.0 ~ 2.1.3.01 を導入すると、1回目のインターネット接続は問題あり ませんが、回線切断後2回目以降のダイヤルアップ接続時にダイヤルアップ接続その ものは問題ありませんが、通信などができなくなるという不具合があります。バージョン 2.1.4.01 にて修正されています。また回避策は下記のようになります。

初回ダイヤルアップ接続前にダイヤルアップのエントリ ⇒ プロパティ ⇒ ネットワ ークから "QoS パケットスケジューラー"をアンインストール。

ただし、QoS 関連を特に利用していない場合に限ります。アンインストール後は念のため端末を再起動してください。

## [Q3-6] インストール後、ポリシーマネージャを起動することができない

 A. NET-G Secure VPN Client インストール後に再起動を行うと、通常であれば画面右 下タスクトレイ内 NET-G Secure VPN Client のアイコンが"青色"になっています が、NET-G Secure VPN Client のアイコンが"灰色"の状態になりポリシーエディタ を起動することができない場合がございます。
 本現象の原因について、NET-G Secure VPN Client インストール時にインストール される仮想ネットワークドライバ(dit IPsec サービスドライバ)が正しくインストー ルされていない可能性があります。対処方法については下記手順の通りです。

 dit IPsec サービスドライバのインストール状態を確認します。 イベントビューア > アプリケーションログから NET-G Secure VPN Client の ログを確認してください。 以下のエラーがイベントログに記録されるときは、dit IPsec サービスドライバが 正しくインストールされていません。

"dit IPSec Policy Manager(sshipm.exe) error Can not open connection with the packet......"

| 湯 コンピューターの管理                  |                        |                                   |                         |                  |            |    | _ D <mark>_ X</mark> |
|-------------------------------|------------------------|-----------------------------------|-------------------------|------------------|------------|----|----------------------|
| ママイル(F) 操作(A) 表示(V)           | ヘルプ(日)                 |                                   |                         |                  |            |    |                      |
|                               | 000(11)                |                                   |                         |                  |            |    |                      |
|                               |                        |                                   |                         |                  |            | _  | 453.//~              |
|                               | LAIL                   | 日付と時刻                             | ソース                     | イベント ID          | タスクのカ      | Â. | 1981F                |
|                               | 0 <u>15-</u>           | 2010/11/25 15:47:49               | SSHIPM                  | 1003             | なし         |    | アノリケーション 🔺           |
|                               | () 情報                  | 2010/11/25 15:47:33               | MSDTC 2                 | 4202             | тм         |    | ── 保存されたログを開く        |
| ▶ 🛃 カスタム ビュー                  | ()情報                   | 2010/11/25 15:47:29               | Search                  | 1003             | Search サ   |    | 🌹 カスタム ビューの作…        |
| ⊿ 👔 Windows ログ                | ()情報                   | 2010/11/25 15:47:29               | SSHIPM                  | 1000             | なし         |    | カスタム ビューのイ           |
| 🛛 🛃 アプリケーショ                   | 间 情報                   | 2010/11/25 15:47:29               | SSHIPM                  | 1000             | なし         |    | ログの消去                |
| セキュリティ                        | ()情報                   | 2010/11/25 15:47:29               | SSHIPM                  | 1000             | なし         |    | ▼ 現在のログをフィルタ         |
| Setup                         | <ol> <li>情報</li> </ol> | 2010/11/25 15:47:28               | Complus                 | 781              | なし         |    |                      |
| 🛃 システム                        | 间情報                    | 2010/11/25 15:47:28               | ESENT                   | 302              | Logging/Re |    |                      |
| Forwarded Eve                 | ()情報                   | 2010/11/25 15:47:28               | ESENT                   | 301              | Logging/Re |    | 19世 1天木····          |
| ▷ 🛗 アプリケーションと                 | 间情報                    | 2010/11/25 15:47:28               | ESENT                   | 300              | Logging/Re |    | 日 すべてのイベントを名         |
| 📑 サブスクリプション                   | <b>()</b> 情報           | 2010/11/25 15:47:28               | ESENT                   | 102              | 全般         |    | このログにタスクを設           |
| ▶ 20 共有フォルター                  | 0 ±∋−                  | 2010/11/25 15:47:27               | SSHIPM                  | 1003             | なし         |    | 表示                   |
|                               | ()情報                   | 2010/11/25 15:47:14               | Winlogon                | 6000             | なし         |    | る 最新の情報に更新           |
| ノ () ハリオーマンス<br>温 デバイス マネージャー | 间情報                    | 2010/11/25 15:47:14               | Winlogon                | 4101             | なし         | -  | 👔 ヘルプ 🔹 🕨            |
| 4 😫 記憶域                       | イベント 1003, SSHIPM      |                                   |                         |                  |            | ×  | イベント 1003, SSHIPM 🔺  |
| 📄 ディスクの管理                     | 全般 詳細                  |                                   |                         |                  |            | _  | イベントのプロパティ           |
| b b サービスとアプリケーショ              |                        |                                   |                         |                  |            | •  | 1 このイベントにタスク         |
|                               | dit IPsec Policy N     | 1anager(sshipm.exe) error: Can n  | ot open connection wit  | h the packet pro | ocessing 🔺 |    |                      |
|                               | engine. Check tha      | it the engine module is loaded in | to kernel, the device u | sed on communi   | cation 🗸   |    |                      |
|                               | jexists, and you na    | ave permission to open that devi  | ce. This process must   | be run on suber  | -user      |    | 日 選択したイベントの味         |
|                               | ログの名前(M):              | アプリケーション                          |                         |                  | 1          | -  | ▲ 最新の情報に更新           |
|                               | ソース( <u>S</u> ):       | SSHIPM                            | ログの日付( <u>D</u> ):      | 2010/11/2        | 5 15:47:49 |    | 🛛 ヘレプ 🔹 🕨            |
|                               | イベント ID( <u>E</u> ):   | 1003                              | タスクのカテゴリ                | Y):なし            |            |    |                      |
|                               |                        | エラー                               | キーワード( <u>K</u> ):      | クラシック            |            |    |                      |
|                               | ユーザー(山):               | N/A                               | コンピューター(日               | 3: WIN-BVBI      | LL6D4G     | -  |                      |
| ۰ III ا                       | + #", 1"(n).           |                                   |                         |                  |            |    |                      |
|                               |                        |                                   |                         |                  |            |    | — 🔍 A 积 🖄 🥩 🗊        |
|                               |                        |                                   |                         | -                |            |    |                      |

2. 以下の手順で dit IPsec サービスドライバのインストール状態を確認してください。

2-1. [ネットワーク接続]コントロールパネルを開きます。

(手順例:コントロールパネル → [ネットワークとインターネット] → [ネ ットワークと共有センター] → [アダプターの設定の変更]を順に選択)

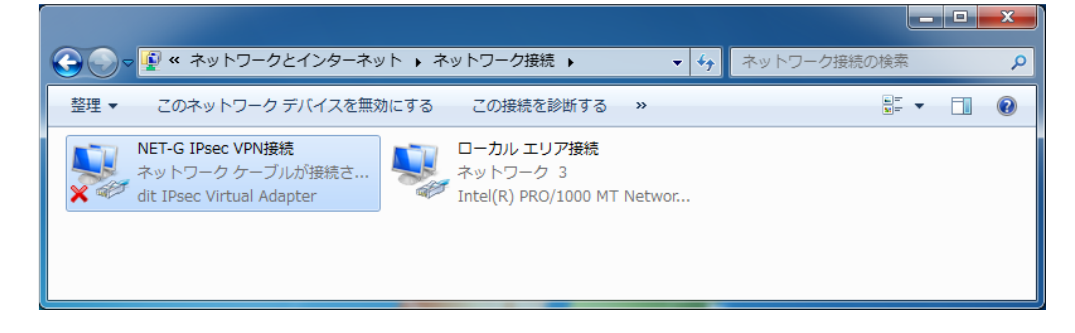

- 2-2. 任意のネットワーク接続を選択し、右クリックしてドロップダウンメニューから [プロパティ]を選択します。
- 2-3. [接続のプロパティ]ダイアログの項目の一覧に[dit IP Security (IPsec) for Vista/7]サービスドライバが表示されていない場合、dit IPsec サービスドラ イバがインストールされていません。

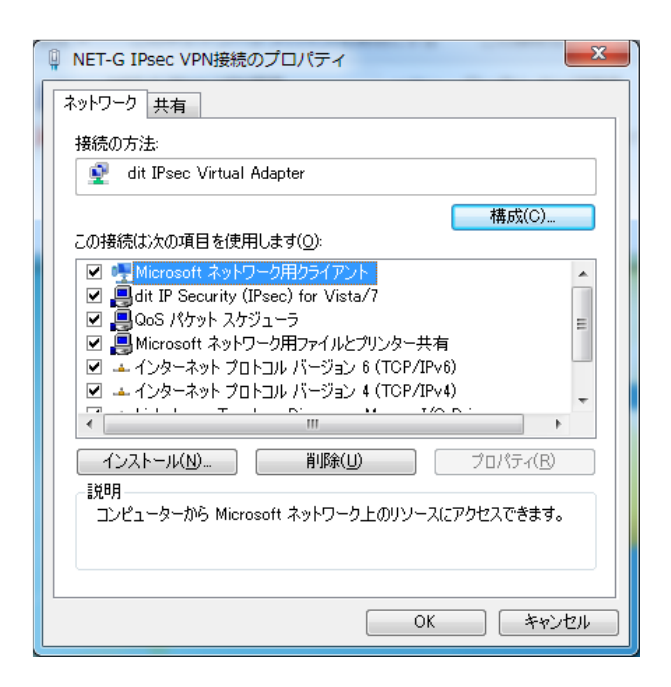

dit IPsec サービスドライバは NET-G の再インストールまたは修復インストールを行 うことでインストールされます。その際、以下の点にご注意ください。

- セキュリティソフトウェアやウィルス対策ソフトウェアなどのなかには、ドライバのインストールを阻害する機能をもつものがあります。それらのソフトウェアをご使用の場合は機能をオフにしてからインストールを実行してください。
- 集中管理 PC や特殊な管理ポリシーが設定されている PC では、ドライバのイン ストールが阻害される場合があります。組織の管理者にご相談ください。
- NET-G Secure VPN Client 再インストール中、以下のダイアログで操作の誤り があると正常にインストールが行われません。
  - インストール中に表示される以下の[Windows セキュリティ]ダイアログで、
     常に[インストール]ボタンを選択してください。

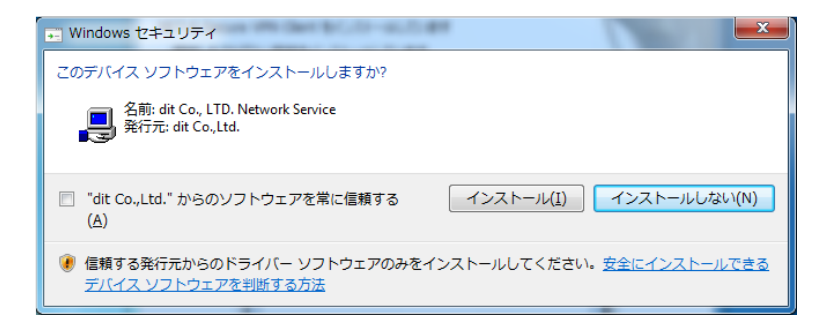

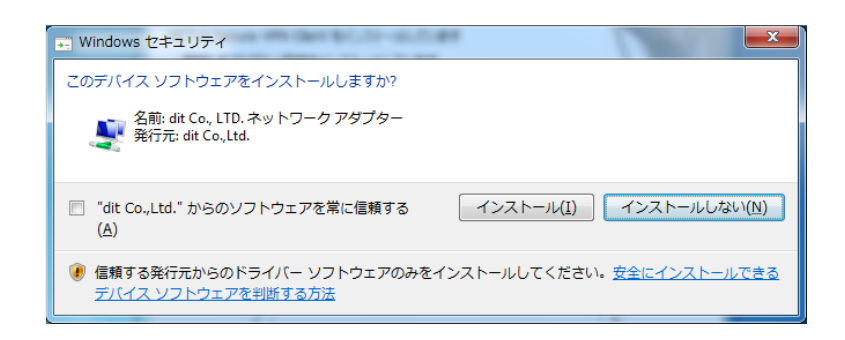

このダイアログのデフォルトは[インストールしない]になっています、単に デフォルトを選択(Enter キーを押すなど)しただけでは、インストールが 正常に行われません。必ず[インストール]ボタンを選択してください。な お、このダイアログは複数回表示されますが、そのすべてで[インストール] ボタンを選択する必要があります。

以下のダイアログが表示されたときは、必ず[はい]を選択してシステムを再 起動してください。

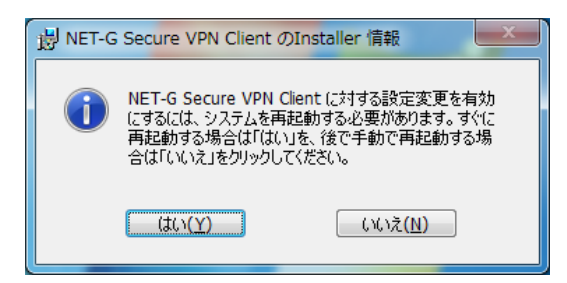

再インストールで NET-G Secure VPN Client の削除 → インストールとい う手順を実行するとき、削除後の再起動が必要です。また、インストール後 の再起動も必要です。

通常は、上記の手順で dit IPsec サービスドライバのインストール状態は正常になり ますが、それでも正常にならないというときのため、以下に NET-G Secure VPN Client の IPsec サービスドライバのみを手動でインストールする操作手順を示しま す。

(なお、以下の手順は、すでに NET-G Secure VPN Client がインストールされてい て dit IPsec サービスドライバのみが正常にインストールされていない、という状態 を前提にしています。)

1. [ネットワーク接続]コントロールパネルを開きます

(手順例:コントロールパネル → ネットワークとインターネット → ネットワ ークと共有センター → アダプターの設定の変更)

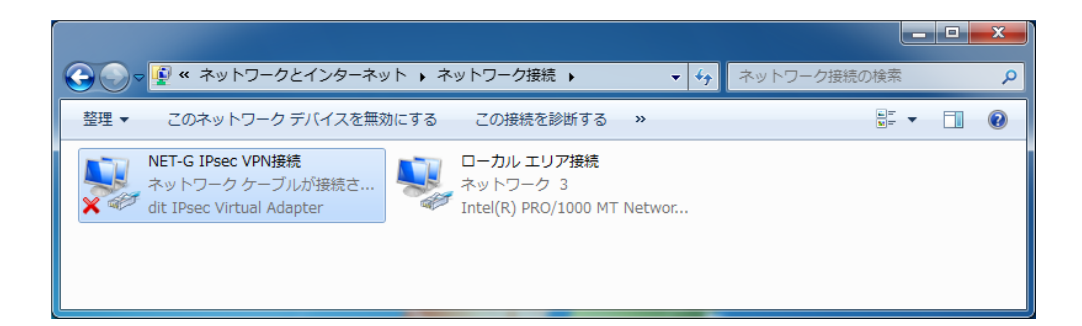

- 任意のネットワーク接続を選択し、右クリックしてドロップダウンメニューから [プロパティ]を選択します
- 3. [インストール]ボタンを選択します。

| 🔋 ローカル エリア接続のプロパティ                                                                                                    | x |
|----------------------------------------------------------------------------------------------------|---|
| ネットワーク 共有                                                                                                    |   |
| 接続の方法:                                                                                                    | _ |
| Intel(R) PRO/1000 MT Network Connection                                                                                                    |   |
| 構成( <u>C</u> )<br>この接続は次の項目を使用します( <u>O</u> ):                                                                                                    |   |
| <ul> <li>✓ ● Microsoft ネットワーク用クライアント</li> <li>● ■ QoS パケット スケジューラ</li> <li>● ■ Microsoft ネットワーク用ファイルとプリンター共有</li> <li>● ▲ インターネット プロトコル バージョン 6 (TCP/IPv6)</li> <li>● ▲ インターネット プロトコル バージョン 4 (TCP/IPv4)</li> <li>● ▲ Link-Layer Topology Discovery Mapper I/O Driver</li> <li>● ▲ Link-Layer Topology Discovery Responder</li> </ul> |   |
| インストール(N) 育明除(D) フロパティ(R)<br>説明<br>コンピューターから Microsoft ネットワーク上のリソースにアクセスできます。                                                                                                    |   |
| OK 年ャンセ                                                                                                    | 1 |

4. [ネットワーク機能の種類の選択]で種類の一覧から[サービス]を選択し、[追加]ボ タンを選択します。

| ネットワーク機能の種類の選択                                                |
|---------------------------------------------------------------|
| インストールするネットワーク機能の種類をクリックしてください( <u>C</u> ):                   |
| <ul> <li>● クライアント</li> <li>● サービス</li> <li>▲ プロトコル</li> </ul> |
| 説明<br>サービスは、ファイルとプリンターの共有などの追加機能を提供し<br>ます。                   |
| <u> 道加(A)</u> キャンセル                                           |

5. [ネットワーク サービスの選択]ダイアログで、[ディスク使用]ボタンを選択しま す。

| ネットワーク サービスの選択                                 |                                                         | ? ×                |
|------------------------------------------------|---------------------------------------------------------|--------------------|
| インストールするネットワーク<br>インストールディスクがある                | り サービスをクリックしてから [OK] をクリックし<br>場合は、「ディスク使用] をクリックしてくださし | てください。この機能の<br>い。  |
| 製造元<br>dit Co, LTD.                            | ネットワーク サービス:<br>Capitit IP Security (IPsec) for Vista/T | ,                  |
| このドライバーには、Authenticod<br><u>ドライバーの署名が重要な理由</u> | e(tm) 署名があります。                                          | ディスク使用( <u>H</u> ) |
|                                                | ОК                                                      | キャンセル              |

6. [フロッピー ディスクからインストール]ダイアログで[製造元のファイルのコピ ー元]ボックスに NET-G Secure VPN Client のインストールフォルダの [sshipsec]サブフォルダのパス名を入力します。

(デフォルトでは、"C:¥Program Files¥dit¥NET-G Secure VPN Client¥sshipsec")

| フロッピー | ディスクからインストール                                                        | ×              |
|-------|---------------------------------------------------------------------|----------------|
| ÷     | 製造元が配布するインストール ディスクを指定したドライブに挿入<br>して、下の正しいドライブが選択されていることを確認してください。 | ОК             |
|       | 製造元のファイルのコピー元( <u>C</u> ):<br>▲ 業                                   | 参照( <u>B</u> ) |

または、[フロッピー ディスクからインストール]ダイアログで[参照]ボタンを 選択します。

| 😰 ファイルの場所   | Carlos and         |                  | - 1              | ×        |
|-------------|--------------------|------------------|------------------|----------|
| ファイルの場所(1): | 🌗 sshipsec         | •                | G 🤌 📂 🛄 🗸        |          |
| œ           | 名前                 | *                | 更新日時             | 種類       |
|             | sshipsec           |                  | 2010/02/28 22:51 | セットアップli |
| 取込衣示した場所    | sshsetup           |                  | 2010/02/28 22:51 | セットアップ   |
|             |                    |                  |                  |          |
| デスクトップ      |                    |                  |                  |          |
|             |                    |                  |                  |          |
| ライブラリ       |                    |                  |                  |          |
|             |                    |                  |                  |          |
| コンピューター     |                    |                  |                  |          |
|             | •                  | III              |                  | 4        |
|             | ファイル名( <u>N</u> ): | sshsetup         | -                | 厭(0)     |
| ネットワーク      | ファイルの種類(工):        | セットアップ情報 (*.inf) | -                | キャンセル    |

 [ファイルの場所]ダイアログで、NET-G Secure VPN Client のインストールフォ ルダの[sshipsec]サブフォルダ内の[sshsetup.inf]ファイルを選択し、[開く]ボタン を選択します。

(デフォルトでは、"C:¥Program Files¥dit¥NET-G Secure VPN Client¥sshipsec¥sshsetup.inf")

[フロッピー ディスクからインストール]ダイアログで[OK]ボタンを選択します。

| ネットワーク サービスの選択 2 ×                                                                |
|-----------------------------------------------------------------------------------|
| インストールするネットワーク サービスをクリックしてから [OK] をクリックしてください。                                    |
| ネットワーク サービス:<br>C dit IP Security (IPsec) for Vista/7                             |
| <ul> <li>このドライバー(c(は、Authenticode(tm) 署名があります。</li> <li>ドライバーの署名が重要な理由</li> </ul> |
| <br>OK キャンセル                                                                      |

8. [ネットワークサービスの選択]ダイアログで[OK]ボタンを選択します。

| Windows セキュリティ                                                                              |                                 |
|---------------------------------------------------------------------------------------------|---------------------------------|
| このデバイス ソフトウェアをインストールしますか?<br>名前: dit Co., LTD. Network Service<br>発行元: dit Co.,Ltd.         |                                 |
| <ul> <li>"dit Co.,Ltd." からのソフトウェアを常に信頼する         <ul> <li>(<u>A</u>)</li> </ul> </li> </ul> | インストール(I) インストールしない(N)          |
| 信頼する発行元からのドライバー ソフトウェアのみをインス<br>デバイス ソフトウェアを判断する方法                                          | ストールしてください。 <u>安全にインストールできる</u> |

9. インストール中に表示される[Windows セキュリティ]ダイアログで、常に[イン ストール]ボタンを選択してください。 このダイアログのデフォルトボタンは[インストールしない]なので、単にデフォ ルトを選択(Enter キーを押すなど)しただけでは、インストールが正常に行わ れません。必ず[インストール]ボタンを選択してください。なお、このダイアロ グは複数回表示されますが、そのすべてで[インストール]ボタンを選択する必要 があります。

| Windows セキュリティ                                                 | ×                               |
|----------------------------------------------------------------|---------------------------------|
| このデバイス ソフトウェアをインストールしますか?                                      |                                 |
| 名師: dit Co., LTD. ネットワーク アダプター<br>発行元: dit Co.,Ltd.            |                                 |
| <ul> <li>[] "dit Co.,Ltd." からのソフトウェアを常に信頼する<br/>(A)</li> </ul> | インストール(I) インストールしない(N)          |
| 信頼する発行元からのドライバー ソフトウェアのみをイン<br>デバイス ソフトウェアを判断する方法              | ストールしてください。 <u>安全にインストールできる</u> |

10. [接続のプロパティ]ダイアログボックスの項目の一覧に、[dit IP Security (IPsec) for Vista/7]ネットワークサービスドライバが追加されたことを確認して[閉じる] ボタンを選択してください。

| 🔋 ローカル エリア接続のプロパティ                                                                |
|-----------------------------------------------------------------------------------|
| ネットワーク共有                                                                          |
| 接続の方法                                                                             |
| Intel(R) PRO/1000 MT Network Connection                                           |
| 構成( <u>C</u> )                                                                    |
| この接続は)次の項目を使用します(0):                                                              |
| 🗹 🍨 Microsoft ネットワーク用クライアント                                                       |
| ☑ 🖳 dit IP Security (IPsec) for Vista/7                                           |
| 🗹 📮 QoS パケット スケジューラ                                                               |
| ☑ 鳥 Microsoft ネットワーク用ファイルとプリンター共有                                                 |
| ✓ ▲ インターネット プロトコル バージョン 6 (TCP/IPv6)                                              |
| ✓ ▲ インターネット プロトコル バージョン 4 (TCP/IPv4)                                              |
| · · · · · · · · · · · · · · · · · · ·                                             |
| <b>インストール(N) 削除(U)</b> プロパティ(B)                                                   |
| 説明<br>dit IP Security (IPsec) driver adds connectivity to various VPN<br>routers. |
| 閉じる キャンセル                                                                         |

11. システムを再起動してください。

「システムにインストールされているフィルターが限界に達しました」と表示されて しまった場合

通常であれば、手動でインストールしていただければ NET-G Secure VPN Client の ドライバがインストールされますが、Windows7/Vista に関しては OS 側の仕様で制 限がかかっている場合がございます。 制限数に達していた場合、下記のようなエラーが出力されます。

#### エラー内容

「システムにインストールされているフィルターが限界に達しました」

上記エラーが発生した場合、下記二つのどちらかで回避する事が可能です。

- 必要のないソフトウェアをアンインストールする
- レジストリから制限を外す

#### [注意]

この解決方法ではレジストリエディターによるレジストリの編集が必要です。レ ジストリエディターの使用を誤ると、深刻な問題が発生し、Windowsの再インス トールが必要になる場合があります。レジストリエディターは自己の責任と判断 の範囲でご使用ください。また、レジストリファイルのバックアップを作成して から、レジストリを編集してください。

- レジストリエディターから下記のディレクトリを開きます。
   HKEY\_LOCAL\_MACHINE/SYSTEM/CurrentControlSet/Control/Network
- 2. 上記フォルダ内の "MaxNumFilters" をクリックします。
- 3. 値のデータ(V)が "8"となっております。こちらを "9" に変更します。

# [Q3-7] Windows XP で無線 LAN 及びデータ通信カードでの VPN 接続、通信ができない

A. NET-G Secure VPN Client (以下 NET-G) をインストールした Windows XP マシン に新しいネットワークアダプターを追加したとき、追加したネットワーク アダプタ ーを経由した通信で IPsec VPN 通信が行えないことがあります。(IPsec VPN 接続は 確立するものの、通信の疎通がない。)

これは、Windows XP が NET-G のドライバを自動的に新しいアダプターにバインド するのを妨げているためで、Windows XP の仕様です。詳細については、「デジタル 署名を取得していない NDIS 中間ドライバの動作に関して」(マイクロソフト サポ ート オンライン 文書番号: 813700 <u>http://support.microsoft.com/kb/813700/ja</u>)を 参照してください。

(NET-G の NDIS 中間ドライバには、作成者のデジタル署名が付加されていますが、Microsoft 社の WHQL 認証[Windows ロゴプログラム]は取得していません。)

以下のいずれかの方法によって解決してください。

- 新しいネットワーク アダプターをインストールした後に NET-G を修復インストールまたはアップグレードインストール(上書きインストール)する
- 新しいネットワーク アダプターをインストールした後に NET-G を手動でバイン ドしなおす
- 新しいネットワーク アダプターをインストールしてから、NET-G をインストー ルする

以下はそれぞれの方法についての詳細です。

新しいネットワーク アダプターをインストールした後に NET-G を修復インストールまたはアップグレードインストール(上書きインストール)する

NET-G インストーラを実行することによって、新しいネットワーク アダプター に NET-G ドライバをバインドし直し、正常に動作することが可能となります。

新しいネットワーク アダプターをインストールした後に、既存の NET-G のイン ストーラをもう一度実行すると、以下の[プログラムの保守]ダイアログが表示さ れます。ここで[修復]ラジオボタンが選択されていることを確認して[次へ]ボタン をクリックします。

後はリリースノートおよびマニュアルに記載の通り、修復インストールを実行し てください。

既存の NET-G より新しいバージョンの NET-G インストーラを実行した場合 は、自動的にアップグレードインストールが実行されます。この場合も、リリー スノートおよびマニュアルに記載の通りインストールを完了してください。

| 🙀 NET-G Sec          | ure VPN Client – InstallShield Wizard 🛛 🛛 🔀                                           |
|----------------------|---------------------------------------------------------------------------------------|
| プログラムの保守<br>プログラムを変活 | 更、修復、および削除します。                                                                        |
| ○変更( <u>M</u> )      | インストールするプログラム機能を変更します。このオプションでは、カスタム<br>ダイアログを使ってインストールするプログラム機能を変更することができま<br>す。     |
| ⊙ 修復( <u>P</u> )     | プログラム中のエラーを修復します。このオプションでは、失われたり壊れたり<br>したファイル、ショートカット、およびレジストリ エントリを修正することができま<br>す。 |
| 〇肖『除( <u>R</u> )     | コンピュータから NET-G Secure VPN Client を削除します。                                              |
| InstallShield        | < 戻る(B) 次へ(N) > キャンセル                                                                 |

NET-G のインストーラを実行するときに、新しいネットワーク アダプターが物 理的に PC に接続されているか、インターネットへ接続されているかどうかは、 重要ではありません。当該ネットワーク アダプターおよびそのドライバをイン ストールした後に、NET-G インストーラを実行してください。

# 新しいネットワーク アダプターをインストールした後に NET-G を手動でバイン ドしなおす

新しいネットワーク アダプターをインストールした状態で、[コントロールパネ ル] → ([ネットワークとインターネット接続] →) [ネットワーク接続]を開きま す。

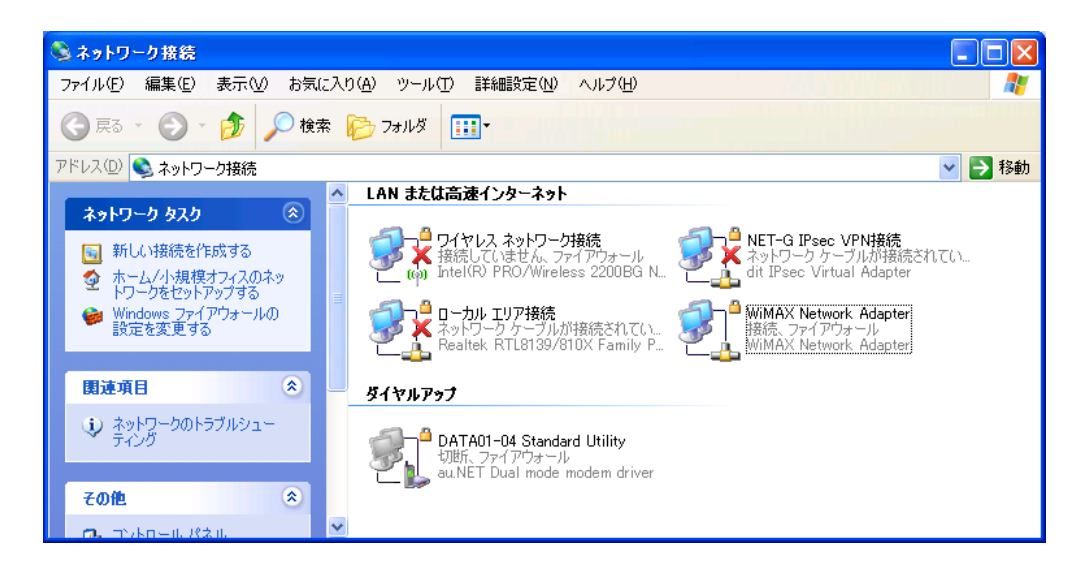

[ネットワーク接続]コントロールパネルの[LAN または高速インターネット]の一 覧から新しいネットワーク アダプターに該当するネットワーク接続をダブルク リックしてください。(アダプターの型名や名称の記述等を参考にして、正しい ネットワーク接続を選択してください。)

以下の[...接続のプロパティ]ダイアログが表示されます。

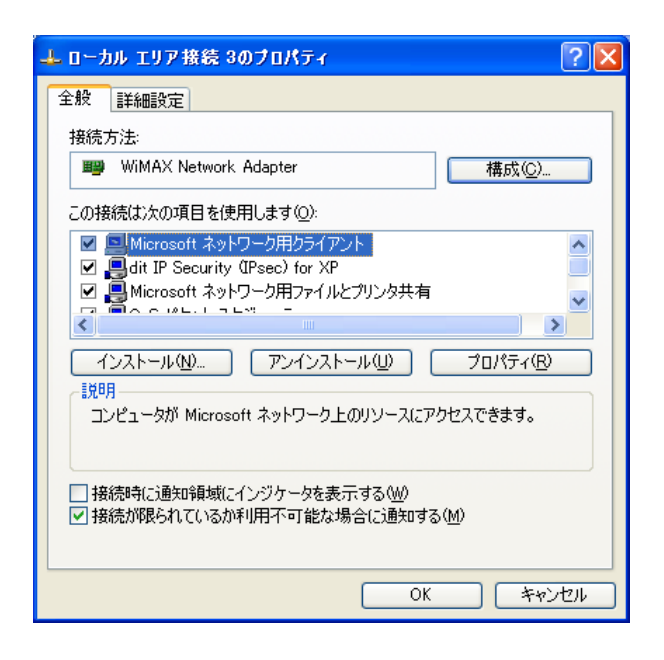

[この接続は次の項目を使用します]リストに[dit IP Security (IPsec) for XP]があ り、かつチェックがあることを確認して[OK]ボタンをクリックします。 ([OK]ボタンをクリックするだけで、特に設定を変更する必要はありません。)

 新しいネットワーク アダプターをインストールしてから、NET-G をインストー ルする

新しいネットワーク アダプターおよび NET-G を新規の Windows XP マシンに 導入する場合には、まずネットワーク アダプターとそのドライバをインストー ルし、次に NET-G をインストールしてください

#### [Q3-8] NAT 環境からの接続について

- A. NET-G Secure VPN Client を利用して NAT 環境から VPN 接続を行う場合、下記の どちらかの設定を行う必要があります。下記どちらの設定も行っていない場合、VPN 接続エラーや、VPN 接続後通信することができないといった現象が発生します。
  - NAT-トラバーサル
  - VPN パススルー

詳細な設定方法は下記の通りです。

#### NAT-トラバーサルの設定

NAT-トラバーサルの機能は、NET-G Secure VPN Client と接続先 VPN ルータ共に NAT-トラバーサルの設定を有効にして頂く必要があります。

- 1. NET-G Secure VPN Client における NAT-トラバーサルの設定
  - 1-1. タスクトレイ内 NET-G Secure VPN Client アイコンを右クリックします。
    次に下記のような画面が表示されますので、"ポリシーエディタを実行 (E)..."をクリックします。

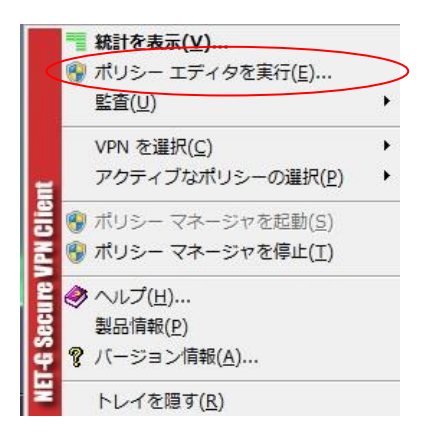

1-2. 下記のような "ポリシーエディタ" 画面が表示されますので、"VPN 接続" — "グローバル IP (リモートネットワーク設定)"をクリックします。

| 🔛 NET-G Secure VPN Client ポリシー エディタ                                                                                                    |
|----------------------------------------------------------------------------------------------------|
| セキュリティ ポリシー 鍵管理                                                                                                    |
| শ্যেগ্র- 🖉 🔨 💆                                                                                                    |
| ・         ・         ・         ・         規           ・         ・         ・         ・         ・         規         則          ・         り         り |
| 達加(A) 前順家(E) プロパティ(E) 話を世所(D)<br>説印月                                                                                                    |
| OK         キャンセル         適用                                                                                                    |

1-3. 下記のような "規則のプロパティ"画面が表示されますので、"詳細" タブを 選択し、"NAT 装置を経由する"にチェックします。

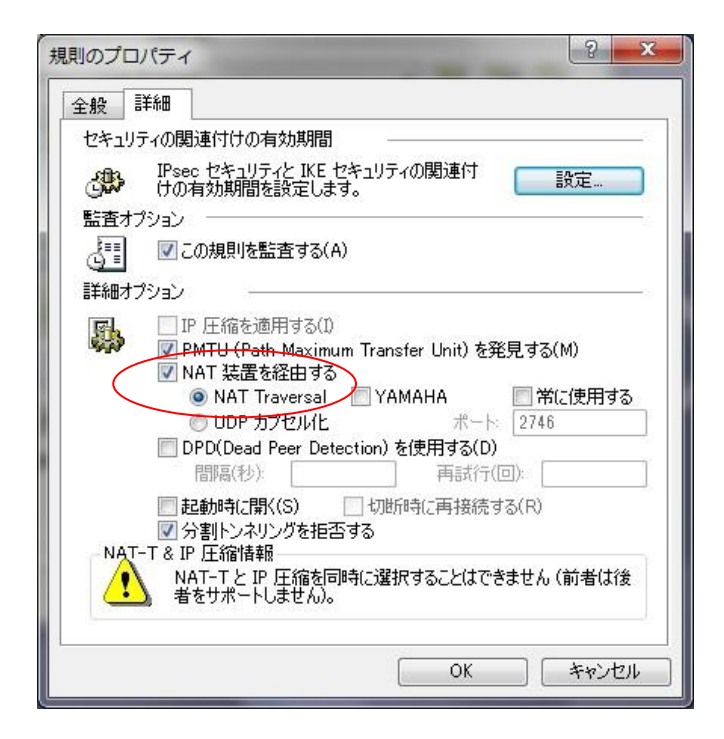

#### 注意: "YAMAHA" について

NATトラバーサル機能を有効にする場合、接続先ルータが YAMAHA 様製 品の場合で、"YAMAHA"のチェックを入れていただく必要があります。

※ YAMAHA 様製品最新ファームでは、その他のメーカー様製のルータ同様チェックをする必要ないといった情報も確認されております。

NET-G Secure VPN Client の NAT トラバーサルの設定は以上になります。最後 にポリシーエディタ画面から設定の適用を行ってください。

#### 2. 接続先 VPN ルータにおける NAT トラバーサルの設定

接続先 VPN ルータの NAT トラバーサルの設定について、接続先 VPN ルータに よって設定方法が異なります。詳細な設定方法について各 VPN ルータのメーカ 一様にお問い合わせください。

#### VPN パススルーの設定

VPN パススルーは、ローカルネットワーク環境のゲートウェイとなるルータに設定していただく必要があります。設定方法についてご利用されているルータによって異なりますので、詳細な設定方法について各ルータのメーカー様にお問い合わせください。

注意: VPN パススルー機能は、ルータによって機能の名称が異なる場合があります

(VPN パススルー、IPsec パススルー、VPN マルチパススルー等)。

#### [Q3-9] VPN 接続は確立されるが、接続先に通信することができない

- A. NET-G Secure VPN Client から対向の VPN ルータに対して VPN 接続は正常に確立 されるが、VPN 接続先の端末と通信することができない現象について、様々な原因が 考えられます。
  - NAT 環境から VPN 接続を行い、NAT トラバーサルもしくは VPN パススルー機 能が有効になっていない場合

NAT 環境から VPN 接続を行う場合、NAT トラバーサルもしくは VPN パススル ーを有効にする必要があります。設定方法につきましては、"[Q3-8] NAT 環境か らの接続について"をご確認ください。

 データ通信カードから VPN 接続を行う環境で.NET G Secure VPN Client のバ ージョンが Ver2.4.0.2 以前のバージョンの場合

最新のデータ通信カード(UQ WiMAX や docomo Xi 等)を利用して NET-G Secure VPN Client から VPN 接続を行う場合、NET-G Secure VPN Client のバ ージョンが Ver2.4.0.2 以前のバージョンの場合、本現象が発生する場合がありま す。最新バージョン (Ver2.5: 2015/04 現在) へのバージョンアップを行いご確 認いただければと思います。

※ データ通信カードからの VPN 接続について すべてのデータ通信カードでの確認は行っておりません。恐れ入りますが事 前のご検証をお願いしております。

VPN 接続後通信を行う端末の IP アドレスが、NET G Secure VPN Client のリ モートネットワークアドレス設定に設定された、ネットワークアドレス範囲外の 場合

NET-G Secure VPN Client から VPN 接続確立後、通信を行える端末は NET-G Secure VPN Client のリモートネットワークアドレス設定に設定されているリモートネットワークアドレスの範囲内のみとなります。例えば下記のような設定の場合は通信することはできません。

NET-G Secure VPN Client リモートネットワークアドレス:172.16.32.0/24 接続先 IP アドレス:192.168.1.100/24

・ NET-G Secure VPN Client のネットワーク(ローカルネットワーク)と VPN 接

続先のネットワーク(リモートネットワーク)が同一のネットワークアドレスの場合

NET-G Secure VPN Client のネットワーク(ローカルネットワーク)と VPN 接続 先のネットワーク(リモートネットワーク)が同一のネットワークアドレスの場 合、VPN 接続後リモートネットワーク先に通信を行うことはできません。これ は VPN 接続としての仕様となります。

外部ネットワークに有線を使用して接続している場合

有線にて外部ネットワークに接続している場合、特定のローカルネットワークアダプ ターにおきましては、NATトラバーサルを有効にしていても VPN 接続は確立される が実際の通信ができない現象が発生することがあります。 本現象については NET-G Secure VPN Client の Vista/7版のドライバの問題で発生 する場合があり、回避策と致しましてはローカルネットワークアダプターに下記の設

定を行う必要があります。

1. [ネットワーク接続]コントロールパネルを開きます

(手順例:コントロールパネル  $\rightarrow$  ネットワークとインターネット  $\rightarrow$  ネットワークと共有センター  $\rightarrow$  アダプターの設定の変更)

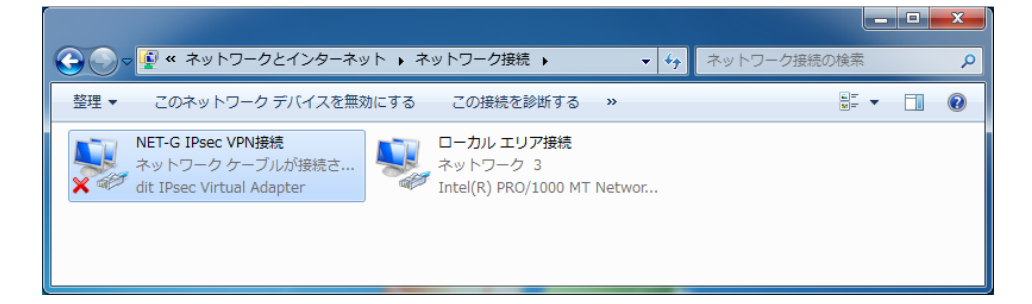

- 該当のネットワーク接続を選択し、右クリックしてドロップダウンメニューから[プロパティ]を選択します。
- 3. [ローカルエリア接続]画面の[構成]ボタンを選択します。

| 🔋 ローカル エリア接続のプロパティ                                                                                                    |
|----------------------------------------------------------------------------------------------------|
| ネットワーク 共有                                                                                                    |
| 接続の方法:                                                                                                    |
|                                                                                                    |
| この接続は次の項目を使用します(2):                                                                                                    |
| <ul> <li>✓ ● Microsoft ネットワーク用クライアント</li> <li>✓ ● QoS パケット スケジューラ</li> <li>✓ ● Microsoft ネットワーク用ファイルとプリンター共有</li> <li>✓ ▲ インターネット プロトコル バージョン 6 (TCP/IPv6)</li> <li>✓ ▲ インターネット プロトコル バージョン 4 (TCP/IPv4)</li> <li>✓ ▲ Link-Layer Topology Discovery Mapper I/O Driver</li> </ul> |
| ✓ ▲ Link-Layer Topology Discovery Responder インストール(N) 削除(U) プロパティ(R)                                                                                                    |
| - 説明<br>コンピューターから Microsoft ネットワーク上のリソースにアクセスできます。                                                                                                    |
| OK 年ャンセル                                                                                                    |

- 4. [...のプロパティ]画面から[詳細設定]タブを選択します。
- 5. [プロパティ(P):]の一覧から下記項目を選択し、全てのプロパティの[値(V):] の設定値を以下のいずれかに選択してください。
  - ・プロパティ名(アダプターによって名称が異なる場合があります) [TCP Checksum Offload (IPv4)] または [TCP チェックサム オフロード (IPv4)]
    [UDP Checksum Offload (IPv4)] または [UDP チェックサム オフロード (IPv4)]
    [IPv4 Checksum Offload] または [IPv4 チェックサム オフロード]
    ・設定値(アダプターによって名称が異なる場合があります)
    [Disabled] または [無効]

[Rx Enabled] または [Rx 有効]

| 全般                                                                        | 詳細設定                                                                                                    | 関連情報                                                                                                    | ドライバー                                       | 詳細 | 電源の管理                                       |
|---------------------------------------------------------------------------|----------------------------------------------------------------------------------------------------|----------------------------------------------------------------------------------------------------|---------------------------------------------|----|---------------------------------------------|
| こうり<br>フロノー<br>Adview<br>LASSEF<br>TOP<br>DT<br>UDT<br>UDT<br>T<br>クリッション | ペトワークアグ<br>クしてから、右<br>(ティ(P):<br>anced EEE<br>・オフロード<br>・オフロード<br>・オフロード<br>・オフロード<br>・オフロード<br>・オフロード<br>・チェックサムオ<br>・チェックサムオ<br>・チェックサムオ<br>・チェックサムス<br>・チェックサムス<br>・チェック | ジフターではパ<br>例でその値を<br>アップのシャッ<br>フロード(IPA<br>フロード(IPA<br>フロード(IPA<br>フロード(IPA<br>フロード(IPA<br>マッチ<br>ック・パケット<br>ト | のプロパティ<br>選択してくだ<br>様の<br>(6)<br>(4)<br>(5) |    | *きます。左側で変更するプロパティを<br>1値( <u>V)</u> :<br>無効 |
| [4:2]                                                                     | <u>, , , , , , , , , , , , , , , , , , , </u>                                                                                                    | <u> </u>                                                                                                    |                                             |    |                                             |

上記事象につきましては Ver2.4.2.0 にアップデート時に修正されましたが、一部ネットワークドライバとの組み合わせでは同様の現象が再現される場合があります。

上記チェックサムオフロードの設定は TCP/IP のパケットに付加されるチェック サムの計算を、CPU ではなくネットワークカード (NIC) に処理させる設定とな ります。本機能を有効にすることにより、CPU の負荷を軽減することができま す。

しかしながら本機能については 2001 年頃に実装された機能となり、その当時の CPU のスペックを考慮した機能となります。現在(2015 年)の CPU のスペッ クは当時に比べ格段に性能が向上しており、チェックサムの計算においては CPU 側で行ったほうが、スループットが向上するといわれております。

## [Q3-10] スリープモードから復旧時、ブルースクリーンが発生する

A. NET-G Secure VPN Client をインストールした端末がスリープモードから復帰した際、ブルースクリーンが発生する場合があります。本現象は、端末にプリインストールされているワイヤレスネットワークドライバと NET-G Secure VPN Client の共存により発生することを確認しています。

本現象につきましては Ver.2.5 にアップデート時に修正されましたが、それ以前のバ

ージョン(Ver.2.4.2.0以前)におきましては、下記手順にて回避可能です。

- 1. [コントロールパネル] → [デバイスマネージャー]を開きます。
- 2. [デバイスマネージャー]画面の[ネットワーク アダプター]ツリーから該当のネッ トワークアダプターを選択し、右クリックしてドロップダウンメニューから[プロ パティ]を選択します。
- […のプロパティ]画面から[電源設定]タブを選択します。
   [電力の節約のために、コンピューターでこのデバイスの電源をオフにできるよう にする(<u>A</u>)]のチェックを外してください。

| Realtek PCIe GBE Family Controllerのプロパティ                                                                                                    |
|----------------------------------------------------------------------------------------------------|
| 全般 詳細設定 関連情報 ドライバー 詳細 リソース 電源の管理                                                                                                    |
| Realtek PCIe GBE Family Controller                                                                                                    |
| ■電力の節約のために、コンピューターでこのデバイスの電源をオフにできるようにする(A)<br>■このデバイスで、コンピューターのスタンバイ状態を解除できるようにする(D)                                                                                             |
| ✓ Magic Packet でのみ、コンピューターのスタンバイ状態を解除できるようにする(N)                                                                                                    |
| 警告:このコンピューターがラップトップ コンピューターであり、ハッテリ電源を使用している場合、ネットワーク アダプターにコンピューターのスリーブ状態の解除を許可すると、バッテリの<br>消耗を早める可能性があります。また、ラップトップをキャリング ケースに収納している際にス<br>リーブ状態が解除されると、ラップトップが過度に熱くなる可能性があります。 |
|                                                                                                    |
|                                                                                                    |
|                                                                                                    |
| <br>OK キャンセル                                                                                                    |

注意:上記設定によりスリープ時の電力消費量が若干増加します。

# [Q3-11] USB 接続型のイー・モバイル機器を使用時、ブルースクリーンが発生する

A. USB 接続型のイー・モバイル機器を使用してインターネット接続および VPN 接続を 行った際、ブルースクリーンが発生することがあります。

本現象は、イー・モバイル機器側で下記設定を行うことにより回避可能です。

回避方法

イー・モバイル機器の通信モードを、"NDIS"から"RAS(modem)"に変更す

る。

本現象については、HUAWEI 社様のモジュールを使用しているイー・モバイル機器にお いて NDIS モードでの通信時に、NET-G Secure VPN Client のモジュールとイー・モバ イル機器のモジュールがバッティングすることにより発生することが報告されています。

# [Q3-12] パケットキャプチャソフトにて、送信パケットがキャプチャできない

**A.** NET G Secure VPN Client をインストールした端末上のパケットキャプチャソフト において、VPN 接続の有無にかかわらず、端末からの送信パケットがキャプチャでき ない場合があります。

本現象は、Ver.2.4.2.0以降のバージョンで発生することが確認されています。

本現象につきましては、OSのレジストリ値を変更することにより回避可能です。 [注意]

この解決方法ではレジストリエディターによるレジストリの編集が必要です。レジス トリエディターの使用を誤ると、深刻な問題が発生し、Windowsの再インストールが 必要になる場合があります。レジストリエディターは自己の責任と判断の範囲でご使 用ください。また、レジストリファイルのバックアップを作成してから、レジストリ を編集してください。

- [レジストリエディター]で以下のレジストリキーを開きます。
   ¥¥HKEY\_LOCAL\_MACHINE¥SYSTEM¥CurrentControlSet¥Services¥ditNETG f¥Parameters
- 新たな DWORD 値 "PassPromiscuous"を作成し、値を 1 にセットします。
   同様に新たな DWORD 値 "PassLoopback"を作成し、値を 1 にセットします。

| ファイル(E) 編集(E) 表示(V) お気に入り(A) ヘルプ(H)                                              |   |                         |              |                  |
|----------------------------------------------------------------------------------|---|-------------------------|--------------|------------------|
| ⊳-퉬 discache                                                                     | * | 名前                      | 種類           | データ              |
| ⊳ - 퉲 Disk                                                                       |   | ab (既定)                 | REG_SZ       | (値の設定なし)         |
| a 🖺 ditNETGf                                                                     |   | 🔐 DefaultFilterSettings | REG DWORD    | 0x00000001 (1)   |
|                                                                                  |   | R PassLoopback          | REG DWORD    | 0x00000001 (1)   |
| ▷ · 🍌 Interfaces                                                                 |   |                         | REG DWORD    | 0x0000001 (1)    |
| Parameters                                                                       |   | ab TracoDirectory       | REC_DITORD   | ¥22¥C·¥          |
|                                                                                  |   |                         | REG_MULTI_32 | Ŧ((ŦĊ,Ŧ          |
| ⊳ - 🐌 Dnscache                                                                   |   |                         | REG_DWORD    | 0x0000001(1)     |
| ⊳ · 🐌 dot3svc                                                                    |   | naceMaxSize             | REG_DWORD    | 0x00000064 (100) |
| ⊳ - 퉲 DPS                                                                        |   | ab TraceString          | REG_MULTI_SZ | *=4              |
|                                                                                  |   |                         |              |                  |
| ⊳ - 퉲 DXGKml                                                                     |   |                         |              |                  |
| ⊳ · 퉲 EapHost                                                                    |   |                         |              |                  |
|                                                                                  |   |                         |              |                  |
| ⊳ - 퉲 EFS                                                                        |   |                         |              |                  |
|                                                                                  |   |                         |              |                  |
|                                                                                  |   |                         |              |                  |
| > 🌗 elxstor                                                                      |   |                         |              |                  |
|                                                                                  |   |                         |              |                  |
| D 퉲 ESENT                                                                        |   |                         |              |                  |
| > 🌗 eventlog                                                                     | Ŧ |                         |              |                  |
|                                                                                  |   | < III                   |              | •                |
| コンピューター¥HKEY_LOCAL_MACHINE¥SYSTEM¥CurrentControlSet¥services¥ditNETGf¥Parameters |   |                         |              |                  |
|                                                                                  |   |                         |              |                  |

3. OS を再起動します。

本回避策につきましては、次期バージョンにおいて NET-G Secure VPN Client イン ストール時にデフォルトで設定されるようになります。